## Workflow for GASKAP imaging at DUG Based on WSCLEAN version 3.0

# Scripts for WSClean 3.2 workflow are in /data/csiro\_od207510/casda/scripts Folder /data/csiro\_od207510/casda/38466 has deployed config for imaging with 3.2

Scripts for WSClean 3.0 workflow are in /data/csiro\_od207510/casda/scripts-3.0 Folder /data/csiro\_od207510/casda/38466-was has deployed config for imaging with 3.0

Please refer to Pingel, N. M., et al., PASA 39, e005. doi:10.1017/pasa.2021.59, arXiv:2111.05339 for a description of the logic and purpose of this workflow.

Please refer to Kemp, I. P., et al., Astronomy and Computing (paper submitted Oct 2024) for information on this workflow which is designed for DUG Technology supercomputer, and how it differs from the workflow described by Pingel et al. which was implemented for Avatar at the Australian National University.

## **DETAILED STEPS**

#### 1 Download

- 1.1 Confirm the scheduling block id for the observation sbid
- 1.2 Create folder casda/<sbid>
- 1.3 Log into casda using OPAL account that has project access
- 1.4 Search on sbid, tick 'unreleased'
- 1.5 Change page length to max (50), select 'all' on every page
- 1.6 Click the download icon, select option from external website
- 1.7 After fetch complete get the links file
- 1.8 Make <sbid>download.schema from links file
  - 1.8.1 Remove links to averaged data
  - 1.8.2 Remove links to checksum
  - 1.8.3 Add a row number at the start of each row (should be 108 rows)
- 1.9 Transfer the schema file to DUG
- 1.10 Check 01-download.job to ensure schema file name is correct
- 1.11 Submit 01-download.job
- 2 Bin
  - 2.1 update scripts 02-binA.py, 02-binB.py, 02-binC.py with correct folder names for the measurement sets the naming can vary a bit between observations
  - 2.2 Submit 02-bin-all.job
  - 2.3 Delete the original un-binned measurement sets to conserve storage (can do this progressively while the script is in progress)

- 3 Listobs
  - 3.1 Update the scripts 03-listobs.sh and 03-listobs.py with the correct folder and measurement set names
  - 3.2 Run 03-listobs.sh on the head node
- 4 Rotate phase centre
  - 4.1 Update the script 04-pcr-all-check.job with the correct measurement set names
  - 4.2 Run 04-pcr-all-check.job to verify phase centres
  - 4.3 Update the script 04-pcr-all.job with the chosen phase centre (usually whatever is reported in the previous step for the A interleaf)
  - 4.4 Run 04-pcr-all.job
  - 4.5 Run 04-pcr-all-check.job to verify that all beams are now on the same phase centre
- 5 Continuum subtraction
  - 5.1 Tar one example ms (for example Beam 16 interleaf A) and scp it to an environment where casa plotms is available (and untar)
  - 5.2 update script 05-plotms.py with the correct path to the example measurement set
  - 5.3 run script 05-plotms.py and screen capture the emission spectrum which is plotted
  - 5.4 select the channel numbers which defined the 'continuum' ie the background away from the emission peaks in the chart, for example 0~600,800~1450,1850~2111
  - 5.5 Retain the screen shot as it will be used later
  - 5.6 Update the scripts 05-ContSub1.py and 05-ContSub2.py with the correct paths, file names and continuum specs
  - 5.7 Submit 05-ContSub1.py and 05-ContSub2.py (The two jobs will use both processors on one Dual CLX node)
  - 5.8 Delete the non-contsub measurement sets after they have been processed to conserve storage
  - 5.9 Tar one ms (corresponding to the one used in 5.1) and scp it to an environment where casa plotms is available
  - 5.10 Update 05-plotms.py with the new path, run and capture the spectrum as before confirm that continuum subtraction has given the expected results
- 6 Split By Channel
  - 6.1 Update scripts 06-SplitByChannel.job and 06-SplitByChannel.py with the updated paths and file names
  - 6.2 Run 06-SplitByChannel.job Note that the channelised data this creates is about 3x the volume of the source measurement sets, so ensure storage is available.
  - 6.3 Count files in the chan folder using Is -I | wc to ensure that all channels were split should be 228098 (108x2112+2)
- 7 Make Clean Mask
  - 7.1 Update script 07-wsclean\_cleanmask.job with the correct output file name (output =)
  - 7.2 Update 07-wsclean\_cleanmask.schema with the correct base path and select a channel number near the emission peak in the continuum-subtracted spectrum (obtained in step 5.10)
  - 7.3 Submit 07-wsclean\_cleanmask.job

- 7.4 Take one of the beam files from the imaging run images/<chan>/\*beam.fits and move it along with the scripts 07-makemask.py and 07-run-makemask.sh to an environment casa ipython and astropy are available.
- 7.5 Rename the beam file to beam.fits
- 7.6 Run casa -c 07-makemask.py
- 7.7 Move the output file mask.fits back to the base folder for the observation an rename it JD-mask.fits
- 8 Imaging
  - 8.1 Update the pathname to the project, in the file 08-wsclean\_parallel.schema 8.2 Submit the job 08-wsclean parallel.job [estimated run time 1400node-hours]
- 9 Not used
- 10 Collect image files & PB files
  - 10.1 Update the path to the 2 collection scripts, in 10-run-collect.job
  - 10.2 Submit the job 10-run-collect.job
  - 10.3 count files in images/all [use ls -l | wc] to ensure that all channels were imaged should be 2113 (no. channels +2)

## 11 Import images & PB files into CASA format

- 11.1 Ensure script and data paths are correct in script 11-run-import.job
- 11.2 Submit 11-run-import.job
- 11.3 delete the fits images in the folders all and all-PB
- 12 Update metadata in images & PB headers
- 12.1 Ensure data paths & output file names are correct in script 12-updateheaders.job
  - 12.2 Submit 12-update-headers.job
- 13 Not used
- 14 Concatenate images into cubes
  - 14.1 Ensure paths and cube file names are correct in script 14-run-concat.job 14.2 Submit 14-run-concat.job
- 15 Normalise the PB cube
- 15.1 update path and file name in the scripts 15-normalise1.py, 15-normalise2.py, 15-run-normalise1.job and 15-run-normalise2.job
  - 15.2 submit the job 15-run-normalise1.job
- 15.3 pull the value of 'maxi' from the logfile and update the value in script 15-
- normalise2.py (ensure that the value is rounded up, eg round 1.455294 as 1.4553)
  - 15.4 submit the job 15-run-normalise2.job
- 16 Primary Beam correction
- 16.1 update the path and file names with the new obs id in scripts 16-pb-correct.py and 16-run-pb-correct.job

### 17 Get the Parkes cube

17.1 Request the GASS data cube as described in the imaging guide. Note that the coordinates should be space delimited, not colon delimited as given in the imaging guide

17.2 update the file name in the script 17-wget-parkes.sh

17.3 rename the output file from gass\*\*\*\*.fits to [sbid]\_gass.fits

18 Drop degenerate stokes axes from the cubes

18.1 update the file names and paths in 18-dropdeg.py and 18-run-dropdeg.job 18.2 submit the job 18-run-dropdeg.job

19 update/replace the beam metadata

19.1 update the file names and path name in 20-update-beam-info.py and 20-update-beam-info.job

19.2 submit the job update-beam-info.job

20 Smooth the ASKAP data to put it all on a common beam

20.1 update the file name and path name in 19-smooth.py and 19-run-smooth.job 20.2 submit the job 19-run-smooth.job

21 Feather the pb corrected ASKAP cube and the Parkes cube

21.1 update the path and file names in 21-feather.py and 21-run-feather.job

21.2 submit 21-run-feather.job

Cube image names

| Input                                                                                                    | Output                             |
|----------------------------------------------------------------------------------------------------|------------------------------------|
| Step 14 – concatenate<br>[sbid]_cube_lsrk.combImage                                                            | [sbid]_cube_pb_lsrk.combImage      |
| Step 15 – normalise                                                                                            | [sbid]_cube_pb_lsrk_norm.combImage |
| Step 16 – normalise & clip<br>normalise<br>[sbid]_cube_lsrk_corrected.image<br>Clip<br>[sbid]_askap_lsrk.image |                                    |
| Step 17 – get Parkes data                                                                                      | [sbid]_gass.image                  |
| Step 18 – drop degenerate axes<br>[sbid]_askap.image                                                           | [sbid]_gass_cube.image             |
| Step 19 – update beam info                                                                                     | [sbid]_gass_corrected.image        |
| Step 20 – smooth<br>[sbid]_askap_smooth.image                                                                  |                                    |
| Step 21 – feather                                                                                              |                                    |

SB[sbid]\_askap\_parkes\_PBC\_JyB.comb SB[sbid]\_askap\_parkes\_PBC\_JyB.fits Indicative Run Times – See Kemp et al., to appear in Astronomy & Computing, for further explanation

| 38466 - late | 2023            |              |        |                   |               |             |      |                     |  |
|--------------|-----------------|--------------|--------|-------------------|---------------|-------------|------|---------------------|--|
|              |                 | Time per job | # jobs | Elapsed time (hr) | Total time (r | node-hours) |      |                     |  |
| 01           | download        | 2443         | 108    | 6.2               | 73.3          | KNL         |      |                     |  |
| 02           | bin             | 65314        | 1      | 18.1              | 18.1          | KNL         |      |                     |  |
| 03           | listobs         | 0            | 1      |                   | 0.0           |             |      |                     |  |
| 04           | pcr check       | 32           | 1      |                   | 0.0           |             |      |                     |  |
| 04           | pcr             | 451          | 36     | 0.7               | 4.5           | CLX         |      |                     |  |
| 04           | pcr check       | 32           | 1      | 0.0               | 0.0           |             |      |                     |  |
| 05           | cont sub        | 211980.5     | 2      | 59.9              | 117.8         | CLX         |      |                     |  |
| 06           | split channel   | 256283       | 36     | 38.9              | 2562.8        | KNL         |      |                     |  |
| 07           | make mask       | 5473         | 1      |                   | 1.5           | CLX         |      |                     |  |
| 08           | imaging         | 9419         | 528    | 97.6              | 1381.4        | CLX   ILX   | 39.2 | minutes per channel |  |
| 10           | collect         | 115          | 1      |                   | 0.0           | KNL         |      |                     |  |
| 11           | import          | 5203         | 1      |                   | 1.4           | KNL         |      |                     |  |
| 12           | update headers  | 2137         | 1      |                   | 0.6           | KNL         |      |                     |  |
| 14           | concatenate     | 71104        | 1      | 19.8              | 19.8          | CLX         |      |                     |  |
| 15           | normalise PB    | 407          | 1      |                   | 0.1           | CLX         |      |                     |  |
| 16           | PB correction   | 732          | 1      |                   | 0.2           | CLX         |      |                     |  |
| 17           | get Parkes cube | 0            | 0      |                   | 0.0           | head node   |      |                     |  |
| 18           | dropdeg         | 263          | 1      |                   | 0.1           | CLX         |      |                     |  |
| 19           | update headers  | 7            | 1      |                   | 0.0           | CLX         |      |                     |  |
| 20           | smooth          | 35195        | 1      | 9.8               | 9.8           | CLX         |      |                     |  |
| 21           | feather         | 43185        | 1      | 12.0              | 12.0          | CLX         |      |                     |  |
|              |                 |              |        |                   |               |             |      |                     |  |
| TOTAL KNL    |                 |              |        | 63.2              | 2656.3        |             |      |                     |  |
| TOTAL CLX    | ILX             |              |        | 199.7             | 1547.1        |             |      |                     |  |